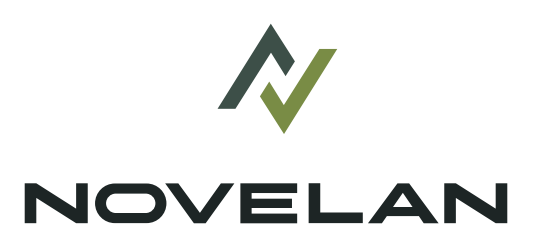

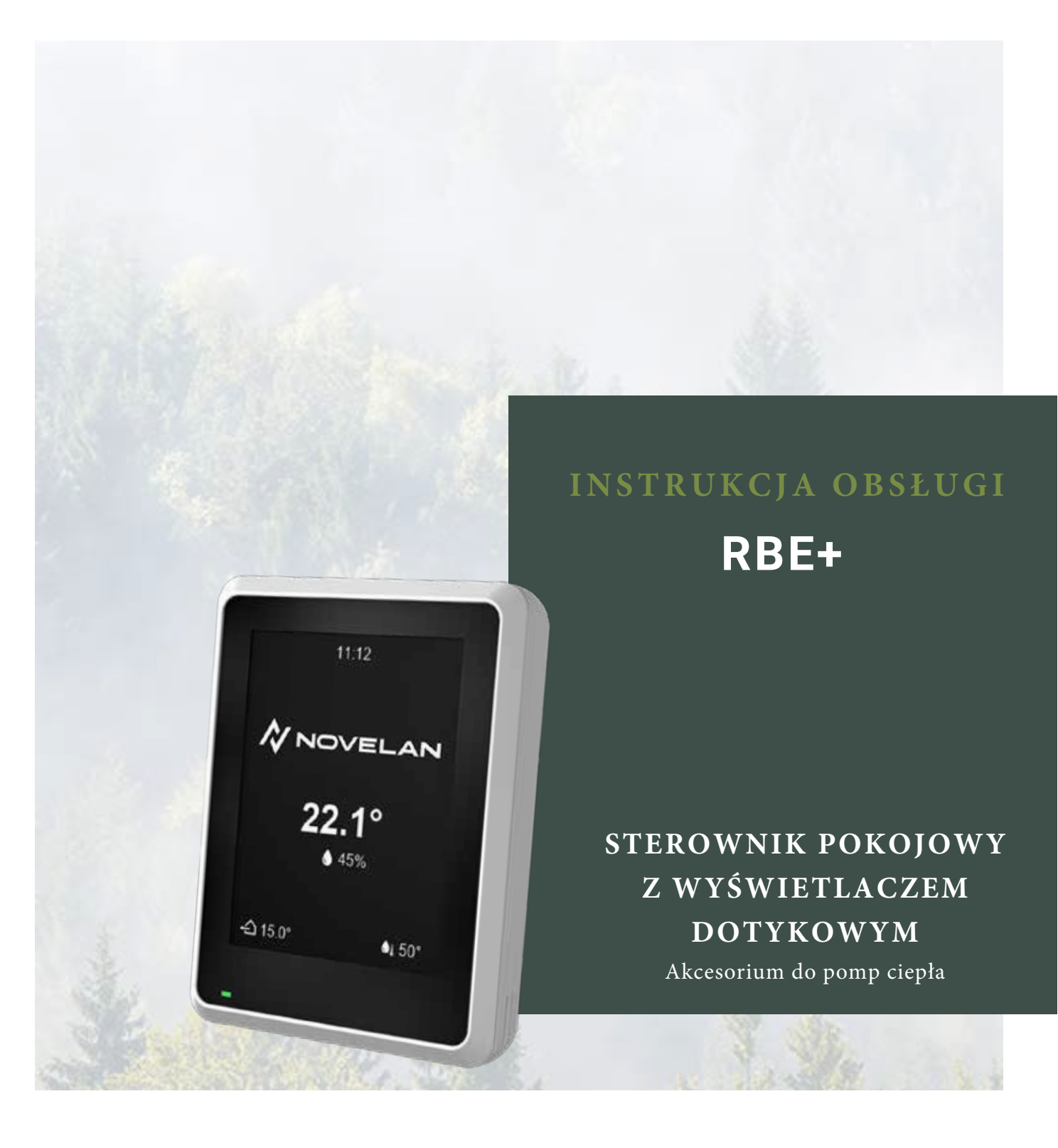

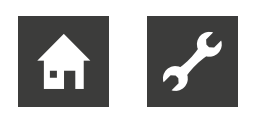

# Spis treści

| 1   | 0 ni                 | niejszej instrukcji obsługi                                                      | . 3    |
|-----|----------------------|----------------------------------------------------------------------------------|--------|
|     | 1.1                  | Symboleioznaczenia                                                               | . 3    |
|     | 1.3                  | Kontakt                                                                          | .4     |
| 2   | Bezpieczeństwo       |                                                                                  |        |
|     | 2.1                  | Przenzaczenie                                                                    | . 4    |
|     | 2.2                  | Kwalifikacje personelu                                                           | . 4    |
| 3   | Obc<br>Ener<br>środo | hodzenie się z urządzeniem<br>gooszczędna i przyjazna dla<br>owiska eksploatacja | 5<br>5 |
|     | 3.2                  | Czyszczenie                                                                      | . 5    |
| 4   | Zakı                 | res dostawy                                                                      | . 5    |
|     | 4.1 K                | componenty urządzenia                                                            | . 6    |
| 5   | Insta                | alacja                                                                           | . 6    |
| 6   | Insta                | alacja elektryczna                                                               | . 7    |
| 7   | Usta                 | awienie regulatora pompy                                                         |        |
| cie | pła                  |                                                                                  | 8      |
|     | 7.1                  | Czynnik temp. pok                                                                | . 8    |
|     | 7.2                  | Chłodzenie - start                                                               | 9      |
|     | 7.3                  | System grzewczy                                                                  | . 9    |
| 8   | Reg                  | ulacja temperatury zadanej                                                       |        |
| pov | vrotu                | pod wpływem temperatury                                                          |        |
| pok | cojow                | /ej                                                                              | 9      |
| 9   | Obs                  | ługa                                                                             | 10     |
|     | 9.1                  | Podstawy                                                                         | 10     |
|     | 9.1                  | 1.1 Wyświetlacz dotykowy                                                         | 10     |
|     | 9.1                  | 1.2 Nawigacja                                                                    | 11     |
|     | 9.1                  | 1.3 Zmiana ustawień                                                              | 11     |
|     | 9.1                  | 1.4 Symbole                                                                      | 12     |
|     | 9.1                  | .5 Pomoc                                                                         | 12     |
|     | 9.2                  | Ekrany funkcji                                                                   | 13     |
|     | 9.2                  | 2.1 Ekran startowy                                                               | 13     |
|     | 9.2                  | 2.2 Przełączaj między strona                                                     | 13     |
|     | 9.2                  | 2.3 Szybka nawigacja                                                             | 14     |
|     | 9.2                  | 2.4 Ustawienie sterownika pokojowego 7                                           | 14     |
|     | 9.4                  | 2.5 Informacje                                                                   | 14     |
|     | 9.4                  | 2.0 Strona luknikcji Ogrzewanie                                                  | 10     |
|     | 9.4                  | 2.7 Strona funkcji "Clepia woda uzytkowa<br>2.8 Strona funkcji "Chłodzenie"      | 10     |
|     | 9.4<br>Q (           | 2.0 Strona funkcji "Onzewanie basenowe"                                          | 18     |
|     | 0.2                  | 2.10 Strong funkcji "Ectowaliteika"                                              | 10     |
|     | 9.4                  | 2.10 Strona funkcji "Odrzewanie solarno"                                         | 10     |
|     | 9.2                  | 2.12 Strona funkcji "Wentylacja"                                                 | 19     |

| 10 Aktualizacja oprogramowania         | 20 |
|----------------------------------------|----|
| 11 Błędy                               | 20 |
| 11.1 W yświetlacz dotykowy niczego nie |    |
| wyświetla                              | 20 |
| 11.2 Błąd komunikacji                  | 20 |
| 11.3 Przerwa w pracy                   |    |
| 11.4 Błąd operacyjny                   | 21 |
| 12 Demontaż i utylizacja               | 21 |
| 12.1 Demontaż                          | 21 |
| 12.2 Utylizacja i recykling            | 21 |
| Dane techniczne / Zakres dostawy       | 22 |
| Schemat zacisków                       | 22 |
| Wymiary urządzenia                     | 23 |

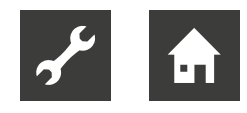

# 1 O niniejszej instrukcji obsługi

Niniejsza instrukcja obsługi jest częścią urządzenia.

- Przed rozpoczęciem pracy przy urządzeniu lub z nim uważnie przeczytaj instrukcję obsługi i przestrzegaj jej podczas wszystkich czynności, zwłaszcza ostrzeżeń i instrukcji bezpieczeństwa.
- Zachowaj instrukcję obsługi pod ręką przy urządzeniu i przekaż ją nowemu właścicielowi, jeśli urządzenie zmieni właściciela.
- W razie pytań lub niejasności skontaktuj się z lokalnym partnerem producenta lub fabrycznym działem obsługi klienta.
- Zapoznaj się ze wszystkimi dokumentami referencyjnymi i postępuj zgodnie z nimi.

### 1.1 Dokumenty referencyjne

Następujące dokumenty zawierają dodatkowe informacje do niniejszej instrukcji obsługi:

- Instrukcje obsługi sterowania ogrzewaniem i pompą ciepła
- Jeśli zainstalowano dodatkową płytę: Instrukcja obsługi tej dodatkowej płyty (płyty komfortu, płyty rozszerzeń lub płyty obwodów wentylacyjnych)
- Instrukcja obsługi pompy ciepła

### 1.2 Symbole i oznaczenia

### Identyfikacja ostrzeżeń

| Symbol      | Objaśnienie                                                                                                    |
|-------------|----------------------------------------------------------------------------------------------------|
|             | Informacje dotyczące bezpieczeństwa.<br>Ostrzeżenie przed obrażeniami ciała.<br>Niebezpieczeństwo śmiertelnych<br>obrażeń spowodowanych prądem<br>elektrycznym. |
| ZAGROŻENIE  | Oznaczna bezpośrednie zagrożenie<br>życia i zdrowia.                                                                                                    |
| OSTRZEŻENIE | Oznacza potencjalnie niebezpieczną<br>sytuację, która może skutkować<br>poważnymi obrażeniami lub śmiercią.                                                     |
| UWAGA       | Oznacza potencjalnie niebezpieczną<br>sytuację, która może skutkować<br>średnimi lub lekkimi obrażeniami.                                                       |
| WAŻNE       | Oznacza potencjalnie niebezpieczną<br>sytuację, która może skutkować<br>szkodami materialnymi.                                                                  |

### Symbole w niniejszym dokumencie

| Symbol       | Objaśnienie                                                                                                    |
|--------------|----------------------------------------------------------------------------------------------------|
| s            | Informacje dla specjalisty                                                                                                 |
| â            | Informacje dla operatora                                                                                                   |
| $\checkmark$ | Warunki konieczne do spełnienia                                                                                            |
|              | Procedura postępowania:<br>Pojedynczy krok                                                                                 |
| 1., 2., 3.,  | Instrukcje proceduralne:<br>Ponumerowany krok w<br>wieloetapowej instrukcji działania.<br>Przestrzegaj podanej kolejności. |
| <u>íl</u>    | Informacje dodatkowe, np. uwaga<br>ułatwiająca pracę, informacje o<br>normach                                              |
| <i>&gt;</i>  | Odniesienie do dalszych informacji<br>w innym miejscu instrukcji obsługi<br>lub w innym dokumencie                         |
| •            | Lista                                                                                                    |
|              |                                                                                                    |

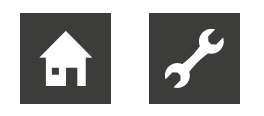

### 1.4 Kontakt

Adresy umożliwiające zakup akcesoriów, zgłoszenie serwisowe lub udzielenie odpowiedzi na pytania dotyczące urządzenia i niniejszej instrukcji obsługi można znaleźć w Internecie:

- www.erkul.pl
- www.novelanpoland.pl

### 2 Bezpieczeństwo

Używaj urządzenia tylko zgodnie z przeznaczeniem i wyłącznie wtedy, gdy jest ono w nienagannym stanie technicznym, zachowując przy tym bezpieczeństwo i będąc świadomym zagrożeń, a także przestrzegając niniejszej instrukcji obsługi.

### 2.1 Przeznaczenie

Urządzenie przeznaczone jest wyłącznie do następujących funkcji:

- Zdalne sterowanie i kontrola niektórych funkcji sterowania ogrzewaniem i pompą ciepła
- Do prawidłowego użytkowania urządzenia zalicza się również przestrzeganie warunków eksploatacji (->" Dane techniczne / zakres dostawy", strona 22), a także instrukcji obsługi i innych stosownych dokumentów.
- Podczas użytkowania należy przestrzegać lokalnych przepisów: ustaw, norm, wytycznych, dyrektyw.

Wszystkie inne zastosowania urządzenia są niezgodne z przeznaczeniem.

### 2.2 Kwalifikacje personelu

Instrukcje obsługi dostarczone z produktem są przeznaczone dla wszystkich użytkowników produktu. Obsługa produktu za pomoca regulatora ogrzewaniem i pompą ciepła oraz praca z produktem przeznaczona dla klientów końcowych/operatorów jest odpowiednia dla wszystkich osób, które są w stanie zrozumieć czynności i wynikające z nich konsekwencje oraz są w stanie wykonywać niezbędne czynności obsługowe. Dzieci i dorośli, którzy nie mają doświadczenia w obsłudze produktu i nie rozumieją niezbędnych czynności i wynikających z nich konsekwencji, muszą zostać poinstruowani i, w razie potrzeby, nadzorowani przez osoby doświadczone w obsłudze produktu i odpowiedzialne bezpieczeństwo. za Dzieci nie mogą bawić się produktem. Produkt może być otwierany wyłącznie przez wykwalifikowany personel.

Wszystkie wytyczne proceduralne zawarte w niniejszej instrukcji obsługi są przeznaczone wyłącznie dla wykwalifikowanego i doświadczonego personelu.

Tylko wykwalifikowany, doświadcozny personel jest w stanie bezpiecznie i prawidłowo wykonywać prace na urządzeniu. Ingerencja niewykwalifikowanego personelu może spowodować obrażenia zagrażające życiu i uszkodzenie mienia.

- Upewnij się, że personel zna lokalne przepisy, zwłaszcza te dotyczące bezpiecznej pracy, obsługi czynnika łatwopalnego i jest świadomy zagrożeń.
- Prace przy instalacjach elektrycznych mogą wykonywać wyłącznie wykwalifikowani elektrycy.
- Wszelkie inne prace przy instalacji mogą być wykonywane wyłącznie przez wykwalifikowany personel (instalatora, serwisanta).

W okresie gwarancjii, wszelkie prace serwisowe i naprawcze mogą być wykonywane wyłącznie przez personel upoważniony przez producenta.

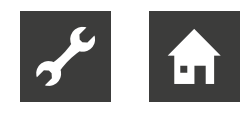

# 3 Obchodzenie się z urządzeniem

Jednostka sterowania pokojowego odzwierciedla obszary programowe (ogrzewanie, ciepła woda użytkowa, ...) z kontrolera ogrzewania i pompy ciepła. Jednostka sterowania pokojowego może być używana do wygodnego odczytywania, zmieniania i optymalizacji najważniejszych parametrów i danych operacyjnych tych obszarów programowych w domu.

Za pomocą sterownika pokojowego można sterować obszarami programowymi "Ogrzewanie" i "Chłodzenie" z uwzględnieniem temperatury w pomieszczeniu.

→ '9 Obsługa", strona 10

### <sub>ຳ</sub> UWAGA

Warunkiem koniecznym do funkcjonowania sterownika pokojowego jest:

- Jednostka sterująca ogrzewania i pompy ciepła z interfejsem RS485.
   Jeśli istniejąca jednostka sterująca ma wersję oprogramowania V1 i nie ma interfejsu RS485, konieczna jest wymiana (pakiet aktualizacji). W takim przypadku:
  - ► Po wymianie jednostki sterującej należy zainstalować wersję oprogramowania F1 ≥ 1.86.
- Wersja oprogramowania sterowanika ogrzewaniem i pompą ciepła:
  - dla V1: Aktualizacja do F1 ≥ 1.86
  - dla V2: ≥ 2.86
  - dla V3: ≥ 3.86
  - w przypadku wersji V4 nie można używać sterownika pokojowego

# Wymagania sprzętowe dla niektórych obszarów programu

Opisane w niniejszej instrukcji obsługi obszary programowe "Ogrzewanie basenu", "Fotowoltaika" i "Ogrzewanie słoneczne" wymagają, oprócz powyższych warunków systemu, określonego sprzętu (akcesoria płatne) do sterowania ogrzewaniem i pompą ciepła:

- dla wersji oprogramowania F1 i V2: płyta Comfort
- dla wersji oprogramowania V3: karta rozszerzeń

Obszar programu "Wentylacja" dostępny jest wyłącznie w połączeniu z pompą ciepła powietrze/woda z wersją oprogramowania F1 oraz płytą główną wentylacji i Ven-Tower.

Ponadto te obszary programu muszą być włączone w sterowaniu ogrzewaniem i pompą ciepła.

 $\rightarrow$  Instrukcje obsługi sterownika ogrzewania i pompy ciepła oraz odpowiedniej dodatkowej płytki

### 3.1 Energooszczędna i przyjazna dla środowiska eksploatacja

Także przy instalacjach z pompą ciepła obowiązują te same zasady dotyczące oszczędnej i przyjaznej dla środowiska pracy instalacji grzewczej. W szczególności zalecamy unikanie:

- zbyt wysokich temperatur zasilania
- zbyt wysokich temperatur c.w.u. (z zastrzeżeniem obowiązujących przepisów)
- pozostawiania na długo otwartych okien (w przypadku braku systemu wentylacji okna należy otwierać okresowo)
- Upewnij się, że konfiguracja sterownika jest prawidłowa.

### 3.2 Czyszczenie

Zewnętrzne powierzchnie ścianek urządzenia można myć mokrym ręcznikiem, czystą wodą lub z dodatkiem łagodnego środka czyszczącego. W żadnym wypadku nie wolno czyścić powierzchni urządzenia środkami do szorowania, bądź zawierającymi kwasy albo chlor.

## 4 Zakres dostawy

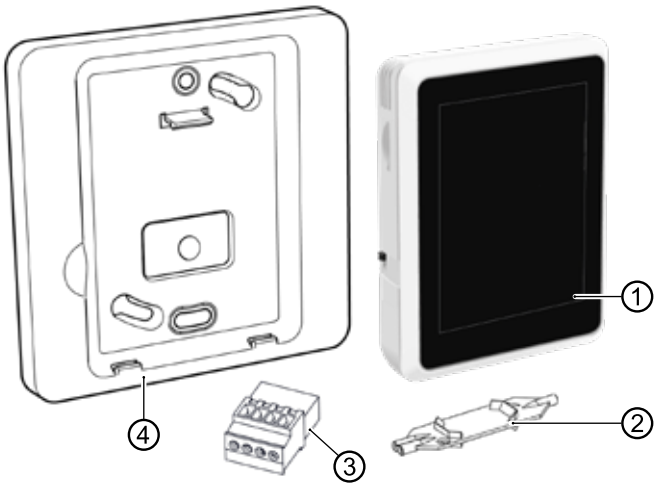

- 1 Sterownik pokojowy
- 2 Wago Press Tool
- 3 ZłączeRS485
- 4 Uchwyt ścienny
- Instrukcja obsługi
- Natychmiast po otrzymaniu przesyłki należy sprawdzić, czy nie ma widocznych uszkodzeń zewnętrznych oraz czy jest ona kompletna.
- O wszelkich wadach należy natychmiast powiadomić dostawcę.

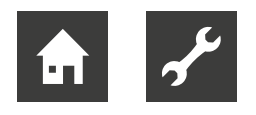

### 4.1 Komponenty urządzenia

### Widok przedni

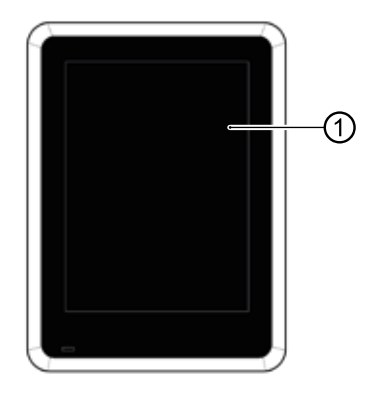

1 Wyświetlacz dotykowy

### Widok boczny i tylny

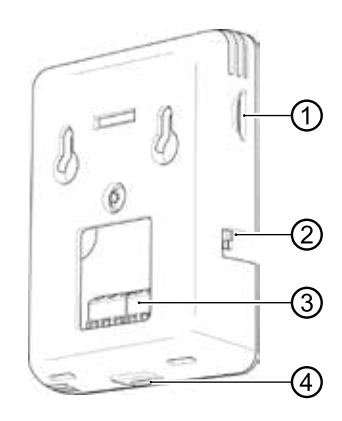

- 1 Wejście karty Micro SD
   → "10 Aktualizacja oprogramowania", strona 20
- 2 Przełącznik wł./wył.
- 3 Kostka zaciskowa X1
- 4 Port USB (do czynności serwisowych)

# 5 Instalacja

✓ Instalacja tylko wewnątrz budynku

Materiały transportowe i opakowaniowe należy utylizować w sposób przyjazny dla środowiska i zgodnie z lokalnymi przepisami. Nie wolno utrudniać czujnikom temperatury i wilgotności zintegrowanym w jednostce sterowania pomieszczenia pomiaru prawidłowej temperatury i wilgotności pomieszczenia. Nieodpowiednie miejsca instalacji to na przykład:

- we wnęce
- między półkami
- za zasłoną
- blisko źródła ciepła
- w lini przeciągu przy drzwiach zewnętrznych lub oknie
- bezpośrednio na słońcu

Zamknięte termostaty grzejnikowe w systemach ogrzewania sterowanych temperaturą pokojową również mogą powodować problemy.

Zawory grzejnikowe lub ogrzewania podłogowego w pomieszczeniu głównym muszą być stale otwarte w przypadku systemów z regulacją temperatury pokojowej.

Do każdej pompy ciepła można podłączyć tylko jedną jednostkę sterowania pokojowego.

Zamontuj jednostkę sterowania pokojowego w pomieszczeniu referencyjnym (np. salonie) ok. 1,5 m nad podłogą. Bezpośrednio na ścianie lub za pomocą dostarczonego uchwytu ściennego.

- Aby zamontować jednostkę sterującą bezpośrednio, należy przymocować do ściany 2 śruby odpowiednie do materiału, z którego wykonana jest ściana (w razie potrzeby za pomocą kołków ściennych) w odległości poziomej 32 mm ( "Rysunki wymiarowe", strona 23) i 35 mm nad gniazdem ściennym przewodu przyłączeniowego.
- Jeśli używany jest dostarczony uchwyt ścienny, przymocuj 2 śruby odpowiednie do materiału ściany (w razie potrzeby za pomocą kołków rozporowych) do ściany w odległości skośnej 60 mm ( "Rysunki wymiarowe", strona 23). Nie dokręcaj śrub zbyt mocno, aby uchwyt ścienny nie uległ odkształceniu.

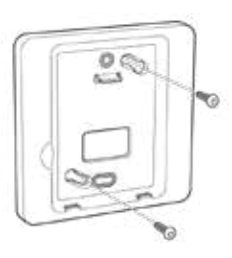

### 1 UWAGA

Uchwyt ścienny można również przykręcić do puszki wnękowej lub podtynkowej (rozstaw śrub 60 mm).

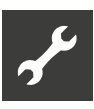

# 6 Instalacja elektryczna

Podstawowe informacje o podłączeniu

### elektrycznym

- Przestrzegaj przepisów dotyczących kompatybilności elektromagnetycznej (przepisów EMC)
- Użyj 4-żyłowego elastycznego kabla typu LiYY, EKKX (lub równoważnego) o przekroju przewodu min. 0,2 mm<sup>2</sup> – maks. 0,34 mm<sup>2</sup> plus tulejki. Maksymalny przekrój zacisków wtykowych kabla: 0,5 mm<sup>2</sup>. Długość zdejmowania izolacji: 7 – 9 mm.
- Maksymalna długość przewodu pomiędzy jednostką sterującą pomieszczenia a jednostką sterującą układu ogrzewania i pompy ciepła: 30 m (wymaganie: przewód połączeniowy pomiędzy jednostką sterującą układu ogrzewania i pompy ciepła a płytą główną układu ogrzewania i pompy ciepła ≤ 3 m).

### Podłączenie przewodów elektrycznych

Sterownik pokojowy komunikuje się ze sterownikiem ogrzewania i pompy ciepła oraz zasilaniem poprzez interfejs RS485.

- 1. Odłączyć pompę ciepła oraz sterowanik pompy ciepła i ogrzewania od zasilania i zabezpieczyć przed przypadkowym ponownym włączeniem.
- 2. Podłącz kabel do wtyczki RS485 znajdującej się w zestawie.
- → "Schemat zacisków", strona 22
- Podłącz wtyczkę przewodową do interfejsu RS485 (①) jednostki sterującej ogrzewaniem i pompą ciepła.

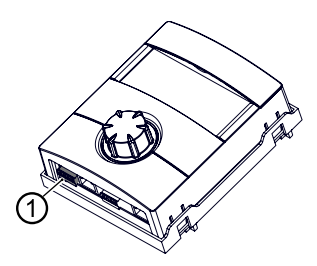

### 1 UWAGA

Jeżeli sterownik pokojowy stosowany jest z pompami ciepła pracującymi równolegle, wtyczkę przewodu należy podłączyć do interfejsu RS485 sterownika ogrzewania i pompy ciepła jednostki głównej.

- Podłącz kabel do zacisku X1 jednostki sterującej pomieszczeniem.
- → "Schemat zacisków", strona 22

Podłączenie do bezpośredniego montażu na ścianie

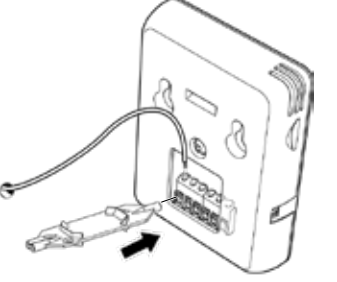

Podłączenie w przypadku użycia uchwytu ściennego

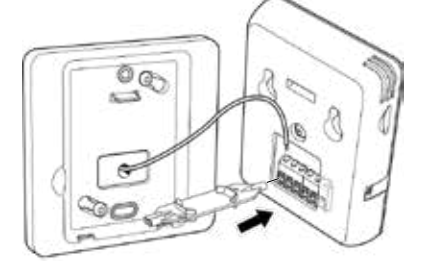

5. Zawieś jednostkę sterującą bezpośrednio na ścianie lub przymocuj ją do uchwytu ściennego.

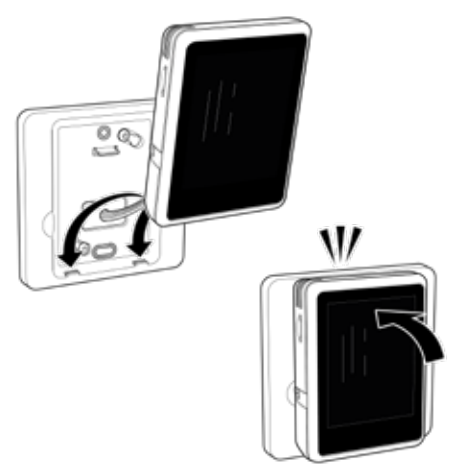

Złącze micro USB (= dolna część jednostki sterującej pomieszczenia) musi być skierowane w stronę podłogi.

- 6. Zdejmij folię ochronną z ekranu dotykowego.
- 7. Podłącz ponownie zasilanie do pompy ciepła oraz sterowania ogrzewaniem i pompą ciepła.
- 8. Ustaw przełącznik sterujący jednostką sterującą w pozycji "Wł.".

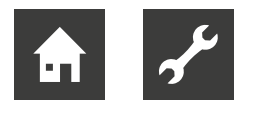

# 7 Ustawienie regulatora pompy ciepła

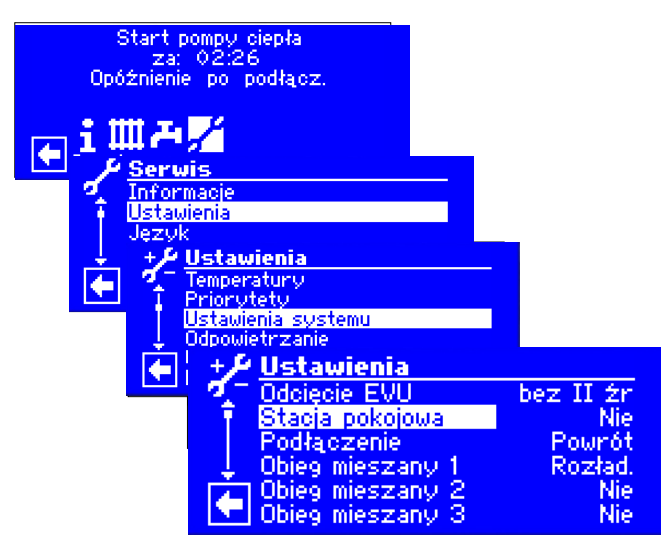

 W obszarze "Stacja pokojowa" wybierz pozycję menu "RBE" i potwierdź.

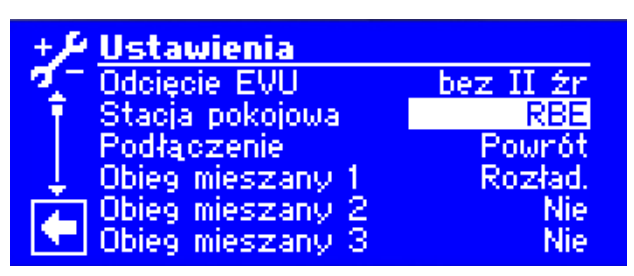

- 2. Przewiń w dół.
- 3. Zapisz ustawienia.

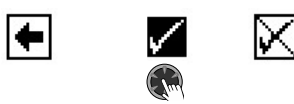

- 4. Wróć do poprzedniego menu.
- 5. Przejdź do pozycji menu "RBE", wybierz ją i dokonaj ustawień.

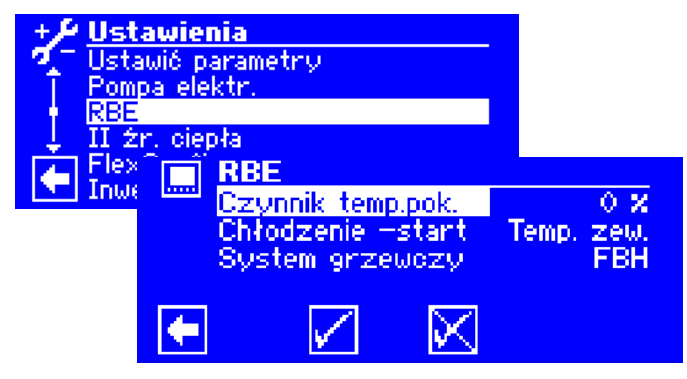

### 7.1 Czynnik temp. pok.

Czynnik temp. pok. (temperatura pokojowa) określa, w jakim stopniu różnica temperatur w pomieszczeniu ma wpłynąć na temperaturę zadaną powrotu, obliczoną na podstawie krzywej grzewczej.

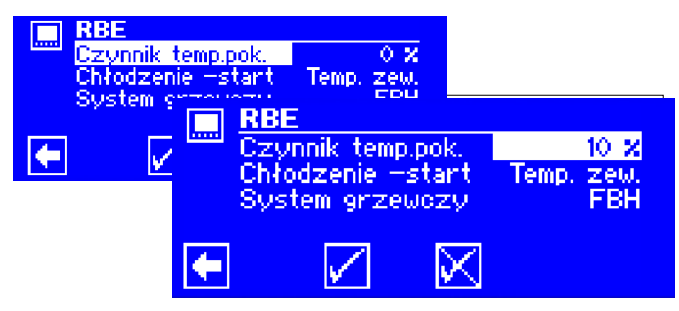

akres regulacji od 0% do 200% w odstępach co 10%.

0 % sterowanie w pełni zależne od temp. zewn.

100 % różnica temperatur w pomieszczeniu wynosząca1K powoduje korektę nastawy powrotu o 1K

200 % różnica temperatur w pomieszczeniu wynosząca 1K powoduje korektę nastawy powrotu 2K

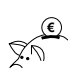

### 💭 WSKAZÓWKA OSZCZĘDZANIA ENERGII

Zaleca się zaimplementowanie temperatury pokojowej. Pozwala to lepiei uwzględnić zewnętrzne nakłady dostosować energii i temperaturę systemu pompy ciepła zgodnie z wymaganiami.

Wartości orientacyjne dla czynnika temp. pok.

- Ogrzewanie pokojowe 100%
- Grzejniki / klimakonwektory 200%

#### 1 UWAGA

Jeśli główne pomieszczenie jest nadmiernie ogrzewane w porównaniu do innych pomieszczeń w domu (np. przez piec), a czynnik temp. pok. jest ustawiony na zbyt wysokim poziomie, może to skutkować utratą komfortu w innych pomieszczeniach w domu. Ponieważ temperatura w pomieszczeniu głównym obniża temperatury, a zatem moc grzewczą w innych pomieszczeniach.

### 1 UWAGA

Czynnik temp. pok. zależy przede wszystkim od stanu i charakterystyki systemu dystrybucji ciepła.

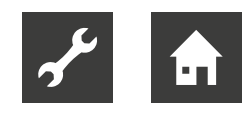

### 72 Chłodzenie - start

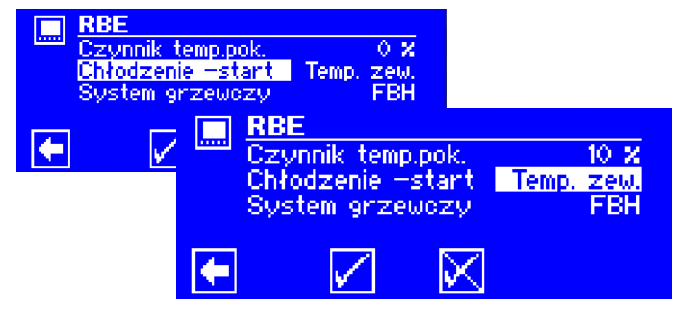

Temp. zew. - Umożliwianie chłodzenia wyłącznie w zależności od temperatury zewnętrznej Jeśli ustawiona temperatura zewnętrzna zostanie przekroczona w określonym przedziale czasowym, pompa ciepła przełącza się na tryb chłodzenia.

T.zew+wew - Umożliwianie chłodzenia w zależności od temperatury zewnętrznej i wpływu temperatury w pomieszczeniu. Jeśli ustawiony parametr temperatury w pomieszczeniu zostanie przekroczony w zdefiniowanym okresie czasu, sterowanie pompą ciepła sprawdza parametr temperatury zewnętrznej.

Jeśli parametr temperatury zewnętrznej jest również odpowiedni, pompa ciepła przełącza się na tryb chłodzenia.

### → '9.2.8 Funkcje "Chłodzenie"", strona 17

→ Instrukcja obsługi sterownika ogrzewania i pompy ciepła, część 2 i dla wersji oprogramowania F1/V2 płyty Comfort, sekcja "Chłodzenie", "Parametry nastawcze"

### 7.3 System grzewczy

Parametr "system grzewczy" ogranicza maksymalną regulację temperatury zadanej powrotu sterowania pompą ciepła:

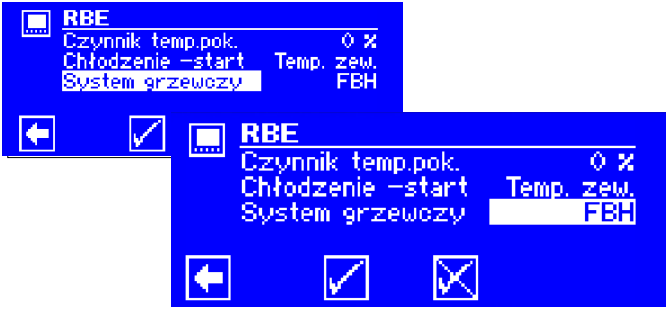

FBH Ogrzewanie podłogowe, max. +/- 2 K RAD Grzejniki / Klimakonwektory, max. +/- 4 K

Zapisz ustawienia.

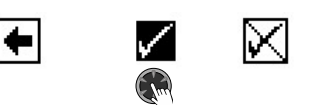

# 8 Regulacja temperatury zadanej powrotu pod wpływem temperatury pokojowej

Wpływ temperatury w pomieszczeniu oblicza się zasadniczo przy użyciu następującego wzoru:

(t<sub>Room targ.</sub> - t<sub>Room act.</sub>) x f<sub>RT</sub> = Adjustment T<sub>RL Setp.</sub>

| <sup>t</sup> Room targ. | Zadana temp. pokojowa                 |
|-------------------------|---------------------------------------|
| <sup>t</sup> Room act.  | Aktualna temp. pokojowa               |
| <sup>t</sup> RT         | Czynnik temp. pok. (0 % 200 %)        |
| <sup>t</sup> RL Setp.   | Zadana temperatura powrotu w          |
| I                       | sterowaniu ogrzewaniem i pompą ciepła |

### ຳ UWAGA

Sterowanie z wpływem temperatury pokojowej jest kompatybilne z trybem ogrzewania i chłodzenia. Maksymalne limity temperatury przepływu i powrotu dla ogrzewania i chłodzenia pozostają aktywne w celu ochrony komponentów zintegrowanych w systemie.

### Przykłady ilustrujące zasadę sterowania

Przykład 1:

Zwiększanie temperatury zadanej powrotu w trybie ogrzewania

Temp. zadana powrotu = 28 °C Ogrzewanie podłogowe Aktualna temp. pokojowa = 19 °C Zadana temp. pokojowa = 22 °C Czynnik temp. pok.: 50 %

Obliczenia: (22°C - 19°C) x 50 % = 1,5 K

⇒ Sprawdzenie < 2 K ⇒ YES ⇒ Dostosowanie nastawy powrotu ⇒ 29,5 °C

#### Przykład 2:

Obniżanie temperatury zadanej powrotu w trybie ogrzewania

Temp. zadana powrotu= 30 °C Ogrzewanie podłogowe Aktualna temp. pokojowa = 22 °C Zadana temp. pokojowa = 20 °C Czynnik temp. pok.: 50 %

Obliczenia: (20 °C - 22 °C) × 50 % = 1 K

⇒ Sprawdzenie < 2 K ⇒ YES ⇒ Dostosowanie nastawy powrotu ⇒ 29 °C

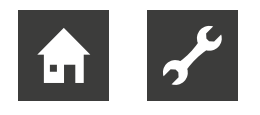

### Przykład 3:

Obniżenie temperatury przepływu (obieg mieszający) w trybie chłodzenia

Temp. przepływu, obieg mieszający, chłodzenie = 18 °C Ogrzewanie podłogowe Aktualna temp. pokojowa = 24 °C Zadana temp. pokojowa = 22 °C Czynnik temp. pok.: 50 %

### Obliczenia: (22 °C - 24 °C) × 50 % = -1 K

⇒ Sprawdzenie < 2 K⇒ YES ⇒ Dostosowanie temp. zadanej chłodzenia ⇒ 17 °C

- jeśli minimalna temperatura przepływu chłodzącego17 °C dozwolona ⇒ TAK
- jeśli nie, brak dostosowania

### 9 Obsługa

### 9.1 Podstawy

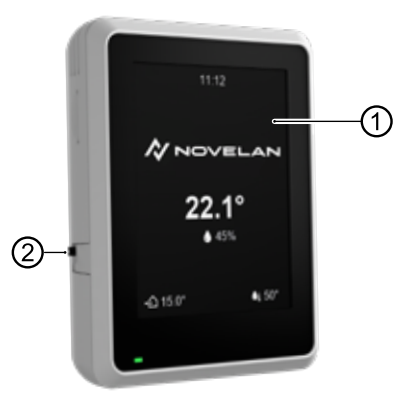

- 1 Wyświetlacz dotykowy
- 2 Przełącznik Wł./Wył. (Pozycja gorna = Wł.)

### 9.1.1 Wyświetlacz dotykowy

Informacje i instrukcje dotyczące obsługi pojawiają się na wyświetlaczu dotykowym. Można wybierać i wprowadzać tryby obsługi i ustawienia.

### Ekran czuwania

Jeśli ekran dotykowy nie zostanie dotknięty przez 5 minut, pojawi się ekran czuwania. Po kolejnych 15 minutach jasność wyświetlacza zostanie przyciemniona.

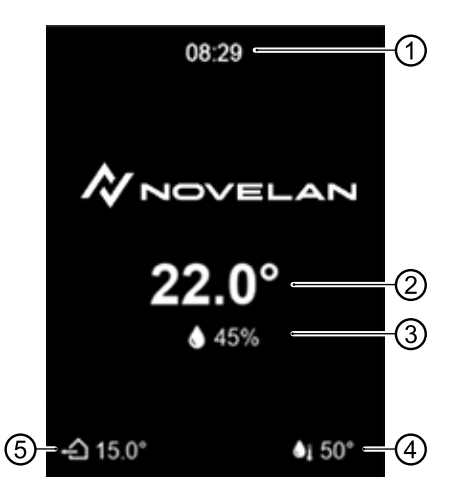

- 1 Aktualny czas
- 2 Aktualna temperatura pokojowa
- 3 Aktualna wilgotność w pomieszczeniu
- 4 Aktualna temperatura ciepłej wody użytkowej
- 5 Aktualna temp. zewnętrzna
- Aby zakończyć tryb czuwania, lekko dotknij ekranu dotykowego palcem.

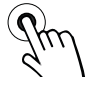

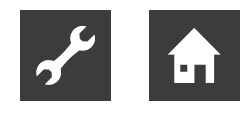

### 9.1.2 Nawigacja

Zmień

### Gesty

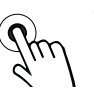

Wybierz lekko dotknij palcem ekranu dotykowego

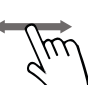

lekko dotknij ekranu dotykowego i przesuń palec w lewo lub w prawo

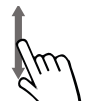

Szukaj lekko dotknij ekranu dotykowego i przesuń palcem w górę lub w dół

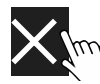

Zamknij stronę / zobacz lub anuluj zmiany

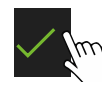

Akceptuj / zapisz zmiany

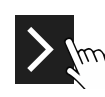

Przejdź do strony podrzędnej

### 9.1.3 Zmiana ustawień

Opis poszczególnych opcji ustawień

à Instrukcje obsługi sterownika ogrzewania i pompy ciepła oraz odpowiedniej dodatkowej płyty (jeśli jest zainstalowana)

#### Wariantt 1: Zmiana ustawień bez panelu wyboru

W przypadku ustawienia, które oferuje alternatywę wyłącznie pomiędzy 2 opcjami, opcje te można przełączać poprzez dotknięcie.

Przykład: Zmiana trybu pracy na "Chłodzenie"

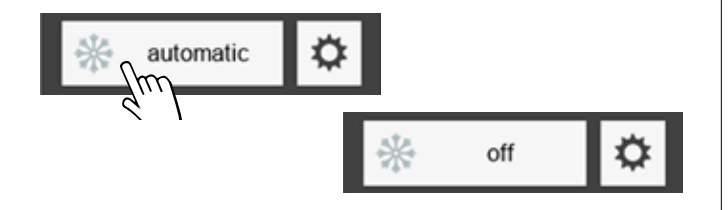

#### Wariant 2: Ustawianie za pomocą panelu wyboru

Jeśli dla danego ustawienia dostępnych jest więcej niż 2 opcje, na wyświetlaczu pojawia się panel wyboru.

 Przewijaj w pionie, aż wyświetli się wymagana opcja, a następnie potwierdź.

Przykład: Zmiana trybu pracy na "Ogrzewanie"

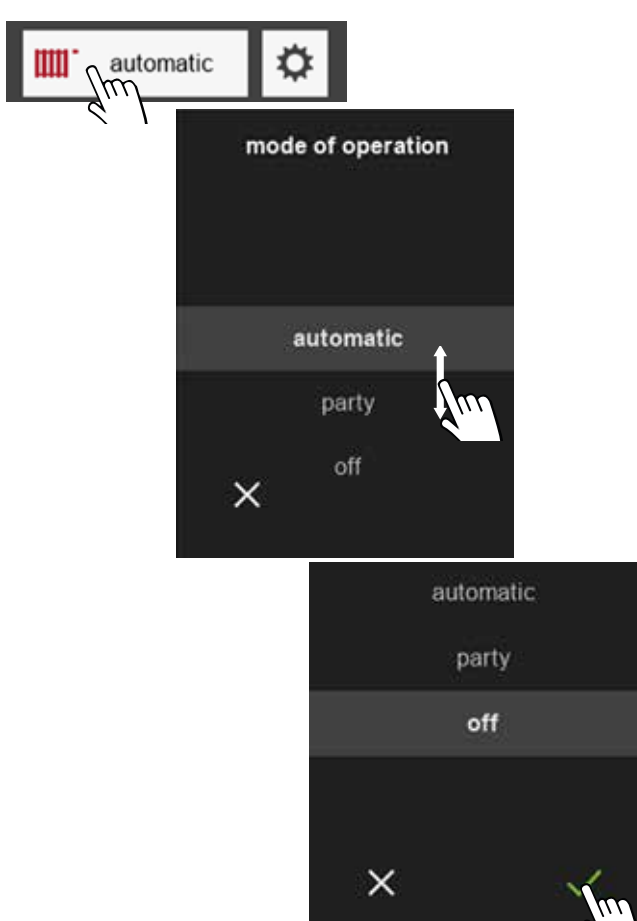

### 1 UWAGA

Istnieją tryby działania (np. tryb działania "wakacje"), które można ustawić tylko bezpośrednio w części sterującej ogrzewania i pompy ciepła. Tego rodzaju tryby działania nie są dostępne jako opcje w panelu wyboru.

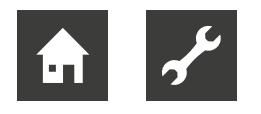

#### 9.1.4 Symbole

#### **Obszary programowe**

W zależności obszarów programowych od skonfigurowanych w sterowaniu ogrzewaniem i pompą ciepła, mogą pojawić się następujące symbole:

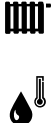

Ogrzewanie

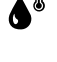

Ciepła woda użytkowa

Ogrzewanie basenowe \*)

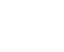

₩

Chłodzenie

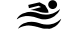

Fotowoltaika \*)

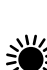

Ogrzewanie solarne \*)

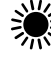

Wentylacja \*)

\*)  $\rightarrow$ "Wymagania sprzętowe dla niektórych obszarów programu", strona 5

### Tryby pracy

Pojawienie się symbolu obszaru programu wskazuje na aktualny stan działania tego obszaru programu.

Przykład "Ogrzewanie":

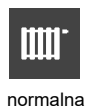

ikona

Tryb działania aktywny, jednak w tej chwili nie ma zapytania (Symbol obszaru programu pojawia się w normalnej jasności

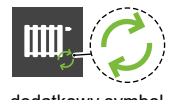

dodatkowy symbol zielonych strzałek

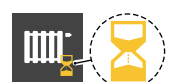

dodatkowy symbol żółtej klepsydry

bez dodatkowych symboli) Jest zapytanie i jest obecnie

obsługiwane przez pompę ciepła. Tutaj: Pompa ciepła jest obecnie uruchomiona w trybie ogrzewania

Istnieje zapytanie, jednak nie można go zrealizować, ponieważ obsługiwane jest żądanie o wyższym priorytecie (np. przygotowanie ciepłej wody użytkowej) z pompy ciepła.

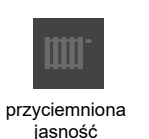

Tryb pracy = wyłączony ręcznie (Symbol obszaru programu pojawia się w przyciemnionej jasności)

### Kolejne symbole

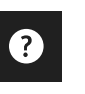

Pomoc →" 9.1.5 Pomoc", strona 12

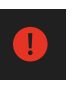

Czerwony symbol: Trwały błąd operacyjny →"11.4 Błąd operacyjny", strona 21

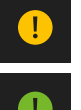

Żółty lub zielony symbol: Tymczasowe przerwanie pracy  $\rightarrow$  "11.3" Przerwa w działaniu", strona 21

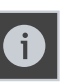

Strona informacyjna →" 9.2.5 Informacje", strona 14

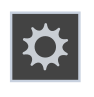

Ustawienia "Sterowanie pokojowy"  $\rightarrow$  "9.2.4 Ustawienia jednostki sterujacej pomieszczenia strona14

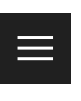

Menu główne →" 9.2.3 Szybka nawigacja", strona 14 Ekran startowy →" 9.2.1 Ekran startowy",

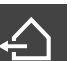

aktualna temperatura zewnętrzna

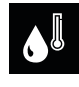

aktualna temperatura ciepłej wody użytkowej

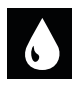

aktualna wilgotność

#### 9.1.5 Pomoc

Na stronach zawierających tekst pomocy ? symbol ten pojawia się w lewym górnym rogu.

Wyświetl tekst pomocy

strona 13

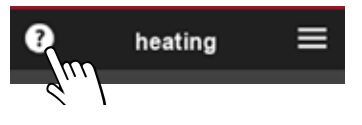

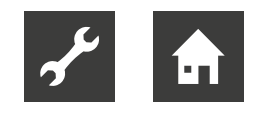

### 9.2 Ekrany funkcji

### 9.2.1 Ekran startowy

Ekran startowy wyświetla informacje o aktualnym stanie obszarów programu skonfigurowanych w sterowaniu ogrzewaniem i pompą ciepła. Ponadto niektóre ustawienia można tutaj wprowadzić w prosty sposób.

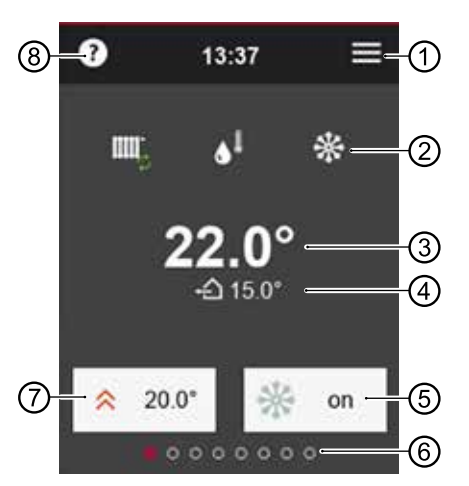

- 1 menu główne
- 2 obszary programowe skonfigurowane w sterowaniu ogrzewaniem i pompą ciepła
- 3 aktualna temperatura pokojowa
- 4 aktualna temperatura zewnętrzna
- 5 ręczna aktywacja/zablokowanie funkcji chłodzenia (wyświetlane tylko w przypadku pomp ciepła z funkcją pasywnego lub aktywnego chłodzenia)

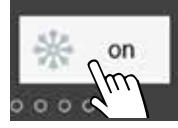

wł. = funkcja chłodzenia aktywuje się - pompa ciepła chłodzi, tylko gdy spełnione zostaną kryteria aktywacji chłodzenia ustawione w sterowaniu ogrzewaniem i pompą ciepła

wył. = funkcja chłodzenia zablokowana - Pompa ciepła nie aktywuje się w tryb chłodzenia, nawet jeśli kryteria ponownego uruchomienia chłodzenia ustawione w sterowaniu ogrzewaniem i pompą ciepła są spełnione

6 Liczba dostępnych stron funkcji (aktualnie wyświetlona strona jest podświetlona)

7 Temperatura zadana pomieszczenia, która jest aktualnie ustawiona do sterowania, w tym temperatura pomieszczenia

 $\rightarrow$  "7.1 Czynnik temp. pok.", strona 8

Jeśli ustawiono "Czynnik temp. pok = 0%" (sterowanie wyłącznie zależne od temperatury zewnętrznej), krzywą grzewczą zapisaną w sterowaniu ogrzewaniem i pompą ciepła można tutaj dostosować maksymalnie o +/-5 K (równoległe przesunięcie krzywej grzewczej)

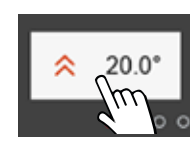

Zmień zadaną temperaturę pomieszczenia lub Równoległa przesuniecia

Równoległe przesunięcie krzywej grzewczej

### WAŻNE

Termostaty ogrzewania podłogowego lub grzejników mogą utrudniać osiągnięcie wartości ustawionej pod ⑦.

 Całkowicie otwórz zawory termostatyczne (oprócz pomieszczeń, w których wymagana jest niższa temperatura – na przykład sypialni).

### 1 UWAGA

Przed ponowną zmianą zadanej temperatury w pomieszczeniu należy odczekać co najmniej 24 godziny, aby temperatura mogła się ustabilizować.

### 9.2.2 Przełączaj między stronami

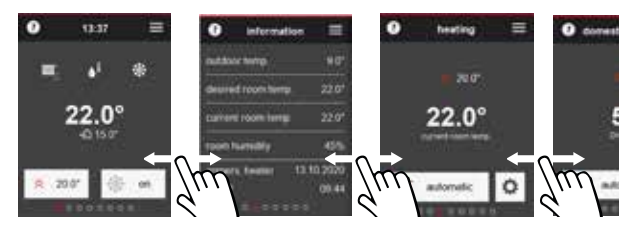

aby użyć szybkiej nawigacji (→ "9.2.3 Szybka nawigacja", strona 14).

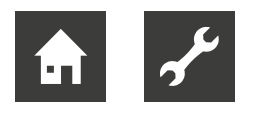

### 9.2.3 Szybka nawigacja

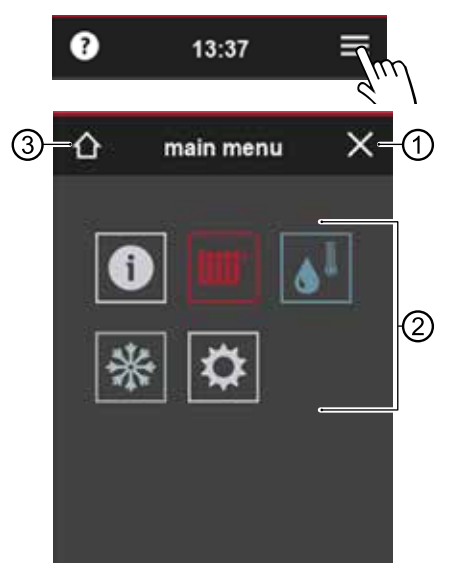

- 1 Zamknij menu główne
- 2 Symbole dostępnych stron funkcji Widoczność symboli uzależniona jest od obszarów programowych skonfigurowanych w sterowaniu ogrzewaniem i pompą ciepła.
- 3 do ekranu startowego
- Dotknij symbolu żądanej strony funkcji.

### 9.2.4 Ustawienie sterownika pokojowego

 Przesuń palcem w prawo na ekranie startowym lub wybierz o w menu głównym.

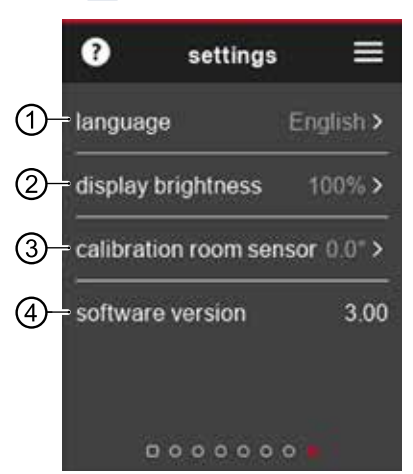

1 Język interfejsu sterownika pokojowego. Podczas pierwszego uruchomienia sterownik pokojowy wyświetli język ustawiony w sterowniku ogrzewania i pompy ciepła w tym momencie. Jeśli później w jednostce sterującej ogrzewania i pompy ciepła zostanie ustawiony inny język, język ten nie zostanie automatycznie przyjęty przez sterownik pokojowy. 2 Jasność wyświetlacza dotykowego
3 Jeżeli zmierzona wartość zintegrowanego
czujnika temperatury pokojowej różni się od
zmierzonych wartości innych urządzeń do
pomiaru temperatury w pomieszczeniu, wartość
tę można skorygować, ręcznie ustawiając
odchylenie temperatury od zmierzonych wartości.
4 Wersja oprogramowania sterownika pokojowego

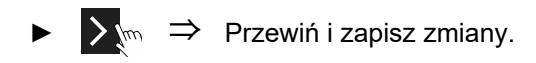

### 1 UWAGA

Ustawienia dokonane na tej stronie funkcji nie mają wpływu na ustawienia sterowania ogrzewaniem i pompą ciepła.

### 9.2.5 Informacje

Przesuń w lewo na ekranie startowym lub wybierz
 w menu głównym.

Strona informacyjna zawiera podstawowe informacje w formie tabeli. Zmiana ustawień / wartości nie jest możliwa na tej stronie funkcji.

|    | information          | n =       |
|----|----------------------|-----------|
|    | outdoor temp.        | 9.0°      |
|    | desired room temp.   | 22.0°     |
| ФĮ | - current room temp. | 22.0°     |
|    | room humidity        | 45%       |
| 2– | immers. heater 1     | 3.10.2020 |
|    | active               | 09:44     |
|    | 0 0 0 0              | 0         |

1 "Pożądana temp. pomieszczenia" (= docelowa temperatura pomieszczenia) i "bieżąca temp. pomieszczenia" (= bieżąca temperatura pomieszczenia") są wyświetlane tylko wtedy, gdy Czynnik temp. pok. > 0%. Czynnik temp. pok. = 0%, wyświetlane są "pożądana

temp. powrotu" (= temperatura zadana powrotu) i "Temperatura powrotu" (= bieżąca temperatura powrotu).

-₩7.1Czynnik temp. pok.", strona 8

2 Informacje o czasie (data, godzina) ostatniej aktywacji istniejącej grzałki zanurzeniowej (=elementu grzejnego elektrycznego) pojawiają się tylko w powiązaniu z wersją oprogramowania sterownika ogrzewania i pompy ciepła ≥ V3.86.

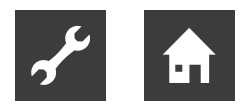

### 9.2.6 Strona fuknkcji "Ogrzewanie"

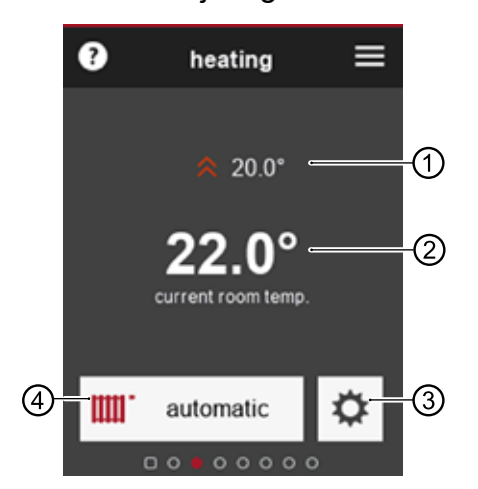

1 Aktualnie ustawiona docelowa temperatura pomieszczenia Ta pozycja menu pojawia się tylko wtedy, gdy brana jest pod uwagę temperatura pomieszczenia

 $\rightarrow$  "7.1 Czynnik temp. pok.", strona 8 Zmiana zadanej temp. pokojowej

→"9.2.1 EKran startowy", strona 13, ⑦

2 Aktualna temp. pokojowa

3 Do strony ustawień i informacji "Ogrzewanie"

4 Symbol obszaru programu i trybu pracy, który jest ustawiony

#### Zmiana trybu pracy

→ "9.1.3Zmiana ustawień", strona 11, wariant 2

#### Strona ustawień i informacji "Ogrzewanie"

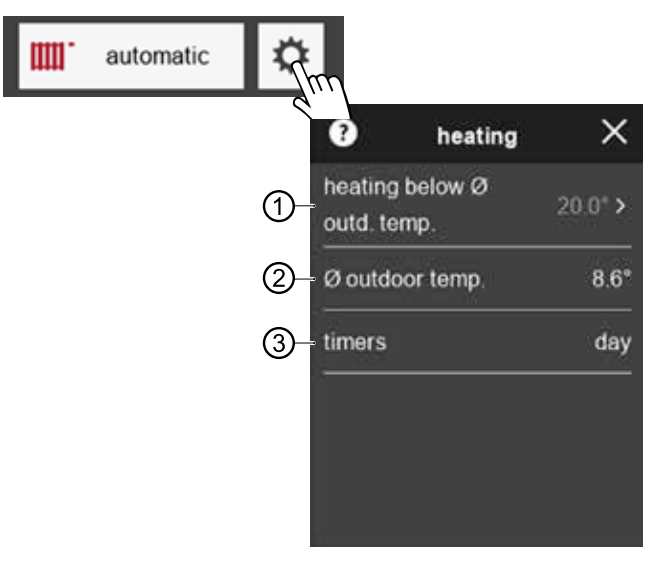

- aktualnie ustawiony limit ogrzewania (wyświetlany jest tylko wtedy, gdy funkcja "limit ogrzewania" jest aktywowana w sterowaniu ogrzewaniem i pompą ciepła) Jeśli temperatura spadnie poniżej ustawionej temperatury, pompa ciepła przełącza się na tryb pracy "Ogrzewanie"
- 2 średnia temperatura zewnętrzna Średnia temperatura zewnętrzna jest tworzona na podstawie krzywej temperatury zewnętrznej z ostatnich 24 godzin i stanowi zmienną odniesienia do sterowania ogrzewaniem i pompą ciepła, w celu aktywacji/dezaktywacji trybu pracy "Ogrzewanie".

3 aktualny tryb programów czasowych (tryb dzienny lub nocny)

 Ustaw programy czasowe na jednostce sterującej ogrzewaniem i pompą ciepła.

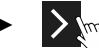

 $\sum_{m} \Rightarrow$  Przewiń i zapisz zmiany.

<u>ໍ</u>ໃ UWAGA

Wysokie temperatury obniżają wydajność systemu i zwiększają koszty eksploatacji.

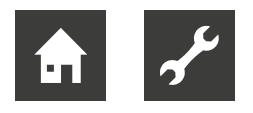

9.2.7 Strona funkcji ,,Ciepła woda użytkowa"

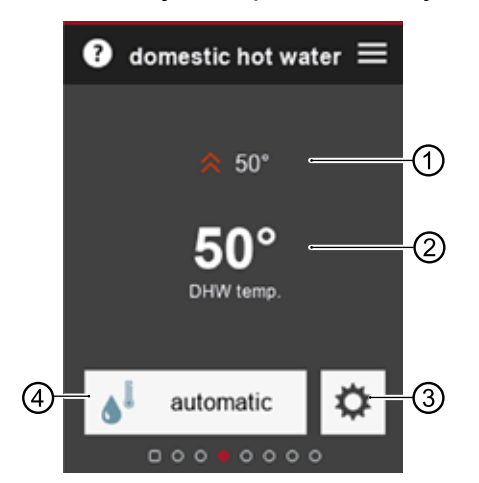

- 1 Zadana temperatura CWU
- 2 Aktualna temperatura CWU z zasobniku
- 3 Ustawienia i informacje związane z CWU
- 4 Symbol obszaru programu i trybu pracy, który jest ustawiony

#### Zmiana trybu pracy

→ "9.1.3Zmiana ustawień", strona 11, wariant 2

#### Ustawienia i informacje "Ciepła woda użytkowa"

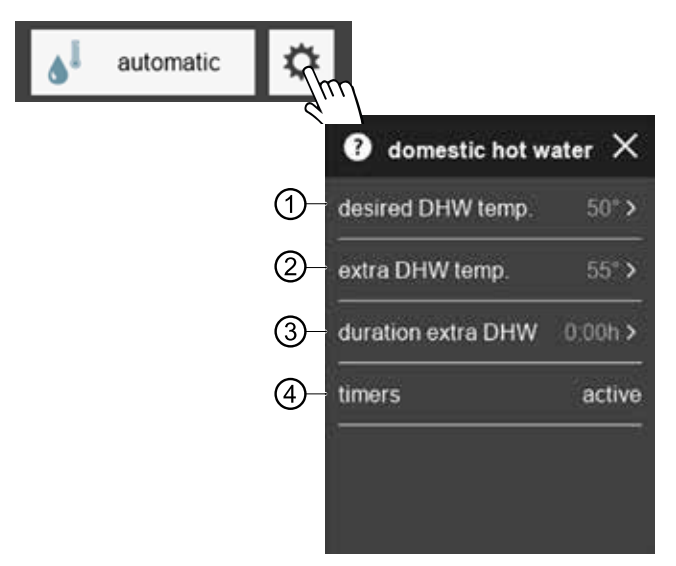

1 Zadana temperatura CWU

2 Tymczasowe zapotrzebowanie na wyższą temperaturę ciepłej wody użytkowej, która jest zapewniana przez okres czasu określony w pkt ③

3~ Po upływie ustawionego czasu, wymagana temperatura ciepłej wody użytkowej ustawiona pod (1) jest dostarczana

4 aktualny tryb programów czasowych (nieaktywny = czas wyłączenia).

 Ustaw programy czasowe na jednostce sterującej ogrzewania i pompy ciepła.

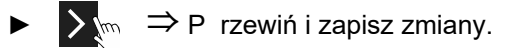

#### <u>ຳ</u> UWAGA

Wysokie temperatury ciepłej wody użytkowej w zasobniku zmniejszają wydajność systemu, zwiększają straty w zbiorniku magazynowym, a tym samym zwiększają koszty eksploatacji. Należy spełnić określone wymagania krajowe.

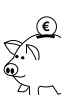

#### WSKAZÓWKA DOTYCZĄCA OSZCZĘDZANIA ENERGII

Użyj dodatkowej funkcji ciepłej wody użytkowej (②), aby tymczasowo (③) zwiększyć wydajność poboru (większe zużycie ciepłej wody użytkowej).

#### ຳ UWAGA

Jeżeli w sterowaniu ogrzewaniem i pompą ciepła ustawiono czasy wyłączenia przygotowania ciepłej wody użytkowej, są one ignorowane przez ustawiony czas (③) dodatkowej funkcji ciepłej wody użytkowej (②).

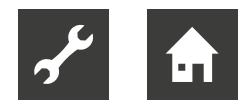

### 9.2.8 Strona funkcji "Chłodzenie"

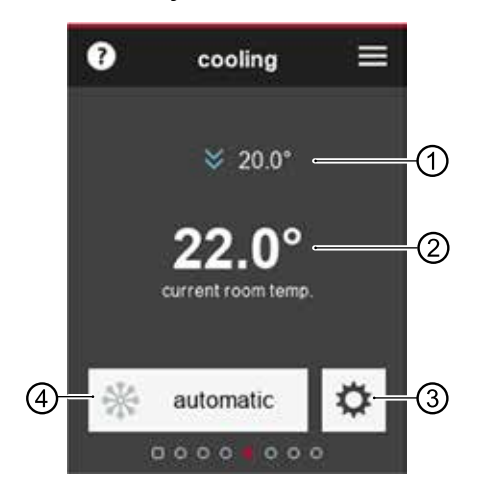

1 Zadana temp. pokojowa Ta pozycja menu pojawia się tylko wtedy, gdy brana jest pod uwagę temperatura pomieszczenia

→ "7.1 Czynnik temp. pok.", strona 8 Zmiana zadanej temp. pokojowej

- →"9.2.1 Ekran startowy", strona 13, ⑦
- 2 Aktualna temp. pokojowa
- 3 do ustawień "Chłodzenie"
- 4 Symbol obszaru programu i trybu pracy, który jest ustawiony

### Zmiana trybu pracy

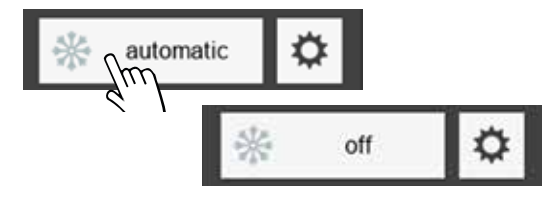

#### Ustawienia funkcji "Chłodzenie"

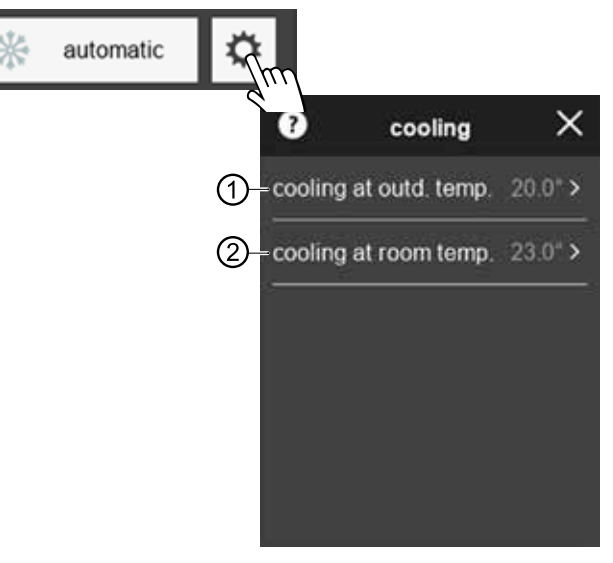

1 Jeżeli ustawiona temperatura zewnętrzna zostanie przekroczona, pompa ciepła przełącza się na tryb pracy "Chłodzenie"

Ustawienie tej temperatury jest uzależnione przede wszystkim od standardu budynku i zapotrzebowania na chłodzenie w budynku

 2 Ta pozycja menu pojawia się tylko wtedy, gdy opcja "T.zew+wew" jest ustawiona w "chłodzenie-start" na jednostce sterującej ogrzewania i pompy ciepła → "7.2 Chłodzenie-start", strona 9.

Jeśli ustawiona temperatura w pomieszczeniu zostanie przekroczona, pojawi się zapotrzebowanie na chłodzenie. Chłodzenie jest uruchamiane tylko wtedy, gdy dostępny jest również zrzut temperatury zewnętrznej.

► 🔀 🖙 → Przewiń i zapisz ustawienia.

### <sub>1</sub> UWAGA

Chłodzenie jest aktywowane gdy:

- ustawiony jest tryb pracy "automatyczny" i
- została przekroczona odpowiednia temperatura(y) aktywacji dla czasu ustawionego w sterowaniu ogrzewaniem i pompą ciepła (ustawienie fabryczne: 12 h).

Chłodzenie jest dezaktywowane gdy:

- tryb pracy jest ustawiony na "wyłączony" lub
- została przekroczona odpowiednia temperatura zewnętrzna dla czasu ustawionego w sterowaniu ogrzewaniem i pompą ciepła (ustawienie fabryczne: 12 h).

Okres ten zostanie pominięty, jeśli temperatura jest o 5K wyższa lub niższa od temperatury aktywacji.

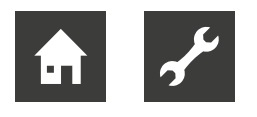

9.2.9 Strona funkcji "Ogrzewanie basenowe"

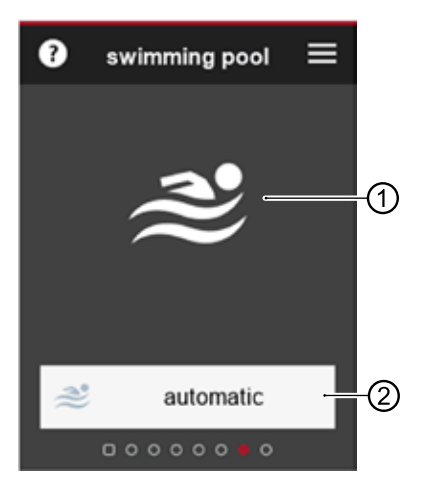

- Symbol obszaru programu (pojawia się w trybie pracy "Wyłączony" ze zmniejszoną jasnością)
- 2 Symbol obszaru programu i trybu pracy, który jest ustawiony

### Zmiana trybu pracy

- → "9.1.3Zamiana ustawień", strona 11, wariant 2
- 9.2.10 Strona funkcji "Fotowoltaika"

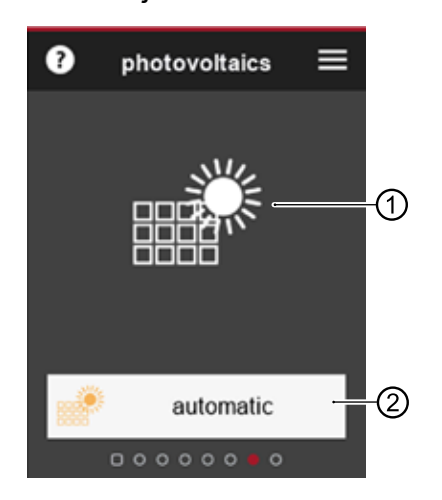

- 1 Symbol obszaru programu (pojawia się w trybie pracy "Wyłączony" ze zmniejszoną jasnością)
- 2 Symbol obszaru programu i trybu pracy, który jest ustawiony

#### Zmiana trybu pracy

→ "9.1.3Zmiana ustawień", strona 11, wariant 2

9.2.11 Strona funkcji "Ogrzewanie solarne"

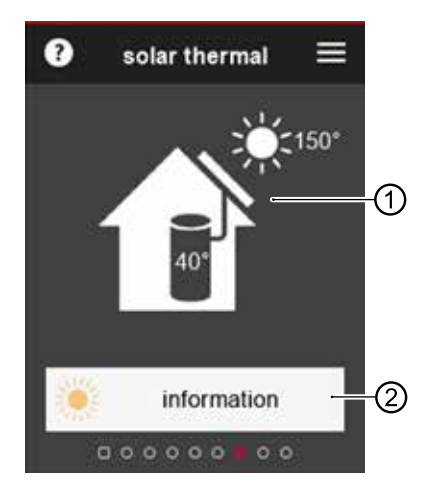

- Symbol obszaru programu (Jasność zależy od tego, ile energii słonecznej jest aktualnie naładowane)
- 2 do strony informacyjnej "Ogrzewanie solarne"

### Strona informacyjna "Ogrzewanie solarne"

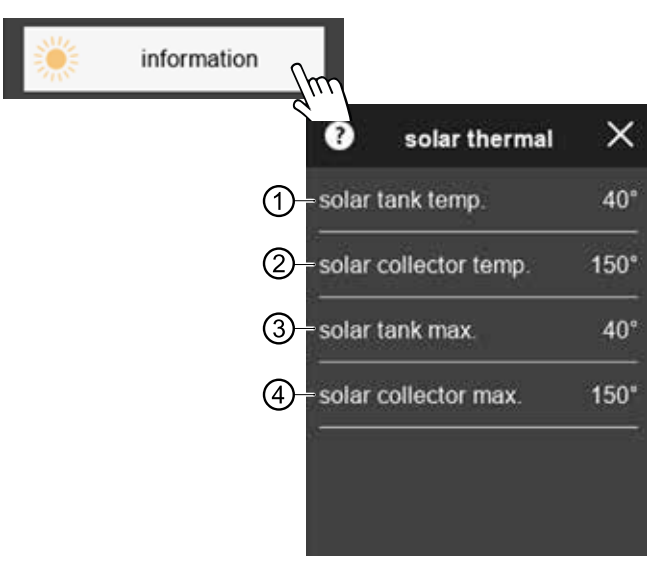

- 1 Aktualna temperatura w zbiorniku solarnym
- 2 Aktualna temperatura w kolektorze solarnym
- 3 Maksymalna temperatura zbiornika solarnego osiągnięta w tym dniu
- 4 Maksymalna temperatura kolektora słonecznego osiągnięta w tym dniu

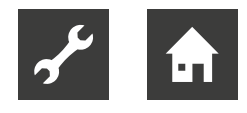

### 9.2.12 Strona funkcji "Wentylacja"

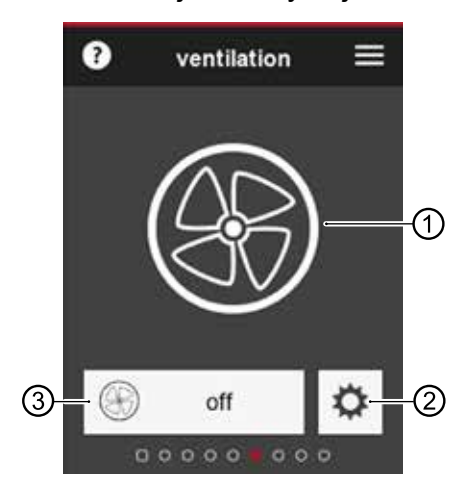

- 1 Symbol obszaru programu
- 2 do strony ustawień "Wentylacja"
- 3 Symbol obszaru programu i ustawionego trybu działania

### Aktualny poziom wentylatora

Symbol obszaru programu (①) jest wyświetlany w zależności od aktualnie aktywnego poziomu wentylatora.

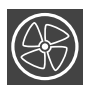

Wentylator włączony

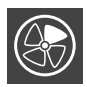

Kontrola wilgotności (Fan level 1)

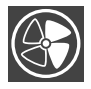

Ograniczona praca (Fan level 2)

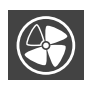

Praca nominalna / Party (Fan level 3)

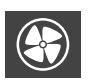

Praca intensywna (Fan level 4)

### Zmiana trybu pracy

→ "9.1.3Zmiana ustawień", strona 11, wariant 2

### Strona ustawień "Wentylacja

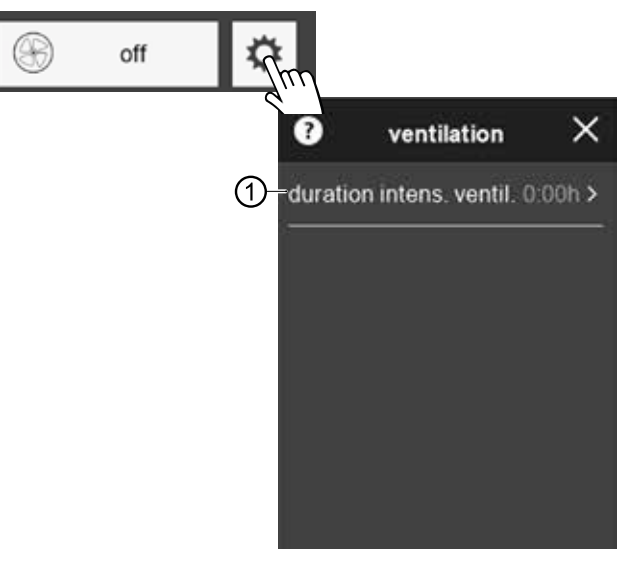

1 Czas trwania wentylacji w trybie maksymalnym (= wentylacja intensywna z najwyższą możliwą wymianą powietrza)

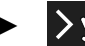

 $\rightarrow$  m  $\Rightarrow$  Przewiń i zapisz ustawienia.

Po upływie tego czasu sterowanie odbywa się zgodnie z ustawionym trybem pracy.

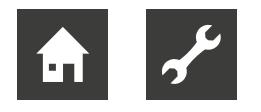

### 10 Aktualizacja oprogramowania

Jeśli wyświetlaczu jednostki sterującej na pomieszczenia pojawi się komunikat push "Aktualizacja oprogramowania. Proszę czekać". obecnie aktualizacja oprogramowania jest importowana do sterownika ogrzewania lub pompy ciepła i/lub do jednostki sterującej pomieszczenia.

### WAŻNE

Importowanie aktualizacji oprogramowania może potrwać kilka minut. Podczas instalacji aktualizacji zasilanie połączenia danych do sterowania ogrzewaniem i pompą ciepła nie może być odłączone.

Gdy na wyświetlaczu jednostki sterującej pomieszczenia pojawi się ekran startowy, instalacja aktualizacji zostanie zakończona.

#### Ręczna aktualizacja oprogramowania

Dostępne aktualizacje oprogramowania dla jednostki sterowania pokojowego można pobrać ze strony www.alpha-innotec.de.

- 1. Sprawdź wersję oprogramowania RBE+.
- $\rightarrow$  "9.2.4 Ustawienia sterownika pokojowego", strona 14
- 2. Sprawdź na stronie internetowej, czy jest dostępna aktualizacja oprogramowania.
- 3. Pobierz aktualne oprogramowanie.
- 4. Zapisz aktualne oprogramowanie na karcie micro SD.
- 5. Wyłącz RBE+ za pomocą przełącznika wł./wył.
- → "4.1 Komponenty urządzenia", strona 6
- 6. Włóż kartę micro SD z nowym oprogramowaniem do gniazda RBE+, aż do kliknięcia.
- → "4.1 Komponenty urządzenia", strona 6
- Włącz RBE+ na przełączniku wł./wył. Następnie aktualizacja oprogramowania rozpocznie się automatycznie.
- Wyłącz urządzenie RBE+ za pomocą przełącznika, wciśnij kartę micro SD głęboko do gniazda (odblokuje to mechanizm blokujący) i wyjmij ją z gniazda.
- 9. Włącz RBE+ za pomocą przełącznika wł./wył.

#### Wersja oprogramowania sterowania ogrzewaniem i pompą ciepła ≥ V 3.86

Dostępne aktualizacje oprogramowania sterownika pokojowego są automatycznie wysyłane i instalowane przez sterownik ogrzewania i pompy ciepła do sterownika pokojowego.

# 11 Błędy

# 11.1 Wyświetlacz dotykowy niczego nie wyświetla

- Sprawdź, czy przełącznik na sterowniku pokojowym jest w pozycji "włączony".
  - → "9.1 Podstawy", strona 10
- Sprawdź przewody między sterownikiem pokojowym i sterownikiem pompy ciepła. Upewnij się, że do prac związanych z połączeniami elektrycznymi skierowano wykwalifikowanych instalatorów.

### 11.2 Błąd komunikacji

W przypadku wystąpienia błędu komunikacji pomiędzy sterownikiem pokojowym, a sterownikiem ogrzewania i pompy ciepła, na wyświetlaczu dotykowym pojawi się odpowiedni komunikat.

|   | <b>•</b>              |  |
|---|-----------------------|--|
|   | 0                     |  |
|   | no communication      |  |
|   | error number<br>65000 |  |
| C | check connection      |  |

- Sprawdź ustawienia na jednostce sterującej ogrzewaniem i pompą ciepła dla "zdalnego sterowania" i "RBE".
- → "7 Ustawienia sterownika pompy ciepła", strona 8
- Sprawdź przewody między sterownikiem pokojowym i sterownikiem pompy ciepła. Upewnij się, że do prac związanych z połączeniami elektrycznymi skierowano wykwalifikowanych instalatorów.

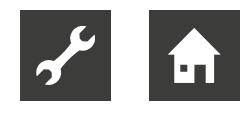

### 11.3 Przerwa w pracy

W przypadku tymczasowej przerwy w działaniu spowodowanej błędem samoczynnego resetowania lub przekroczeniem limitów aplikacji, wyświetlany jest zielony symbol (= błąd samoczynnego resetowania) lub żółty symbol (= przekroczenie limitów aplikacji)

o pojawii się w górnej części ekranu startowego.

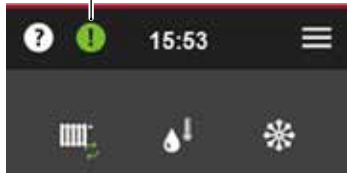

<u>ໍາ</u> UWAGA

Nie jest wymagana żadna interwencja w przypadku tymczasowego przerwania działania. Dlatego komunikat o błędzie nie jest automatycznie wyświetlany jako komunikat push na wyświetlaczu dotykowym.

1. Wyświetl komunikat o błędzie, naciskając 💽

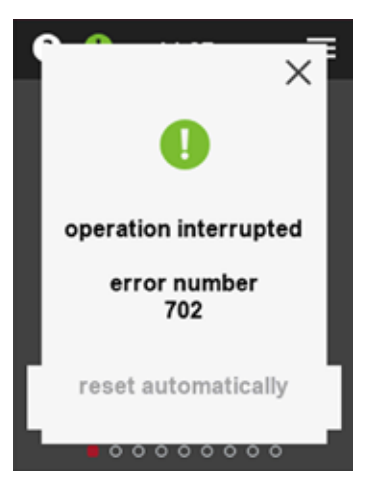

2. Zamknij komunikat o błędzie, naciskając X.

### 11.4 Błąd operacyjny

Jeśli występuje poważny błąd operacyjny pompy ciepła, który wymaga działania technika lub zespołu serwisowego, na wyświetlaczu dotykowym pojawia się odpowiedni komunikat push z numerem błędu. Ten komunikat push pozostaje widoczny do momentu usunięcia przyczyny trwałego błędu operacyjnego.

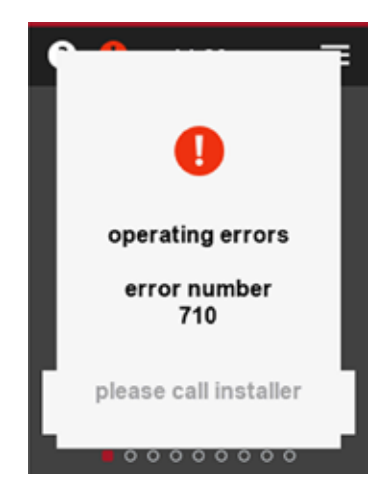

Skonsultuj się z instalatorem lub lokalnym partnerem producenta. Przygotuj komunikat o błędzie, typ i numer urządzenia (-> Tabliczka znamionowa pompy ciepła i, jeśli dotyczy, jednostki hydraulicznej).

→ Instrukcja obsługi sterownika ogrzewania i pompy ciepła, część 2, załącznik "Diagnostyka błędów / Komunikaty o błędach" i "Potwierdzenie błędu"

## 12 Demontaż i utylizacja

### 12.1 Demontaż

- Odłączyć kabel jednostki sterującej pomieszczenia od jednostki sterującej ogrzewaniem i pompą ciepła.
- Jeżeli sterownik pokojowy zamocowany jest w uchwycie ściennym: Lekko naciśnij panel sterownika w dół, pociągnij ją do góry i do przodu, a następnie unieś i wyjmij z uchwytu.
- Odłącz kabel od jednostki sterownika pokojowego.

### 12.2 Utylizacja i recykling

 Poddaj recyklingowi lub zapewnij właściwą utylizację podzespołów urządzenia oraz materiałów opakowaniowych zgodnie z lokalnymi przepisami.

# Dane techniczne / Zakres dostawy

|                                                                                        |                      | RBE+                                 |
|----------------------------------------------------------------------------------------|----------------------|--------------------------------------|
| Wymiary                                                                                |                      | → 'Wymiary urządzenia",<br>strona 23 |
| Panel dotykowy (TFT)                                                                   | рх                   | 240 x 320                            |
| Wewnętrzny rezystor NTC - 5%                                                           | °C                   | 0 – 55                               |
| Czujnik temperatury (zintegrowany)                                                     | °C                   | -5 – 55 (+/- 0,4)                    |
| Czujnik wilgotności (zintegrowany)                                                     | %RH                  | 20 - 80 (+/- 3)                      |
| Zakres temperatury pracy                                                               | °C                   | 0 – 50                               |
| Temperatura magazynowania                                                              | °C                   | -40 - +70                            |
| Wilgotność robocza (bez kondensacji)                                                   | %                    | 0 – 90                               |
| Wilgotność magazynowania (bez kondensacji)                                             | %                    | 0 - 80                               |
| Stopień ochrony                                                                        | IP                   | 20                                   |
| Napięcie sieciowe<br>(dostarczane przez jednostkę sterującą ogrzewania i pompy ciepła) |                      | 12 V GS 40 mA                        |
| Napięcie sieciowe Złącze Micro USB                                                     |                      | 5 V GS 250 mA                        |
| Maksymalne zużycie energii   zużycie energii elektrycznej                              | 840 mW   70mA at 12V |                                      |
| Zgodność                                                                               |                      | CE                                   |

# Schemat zacisków

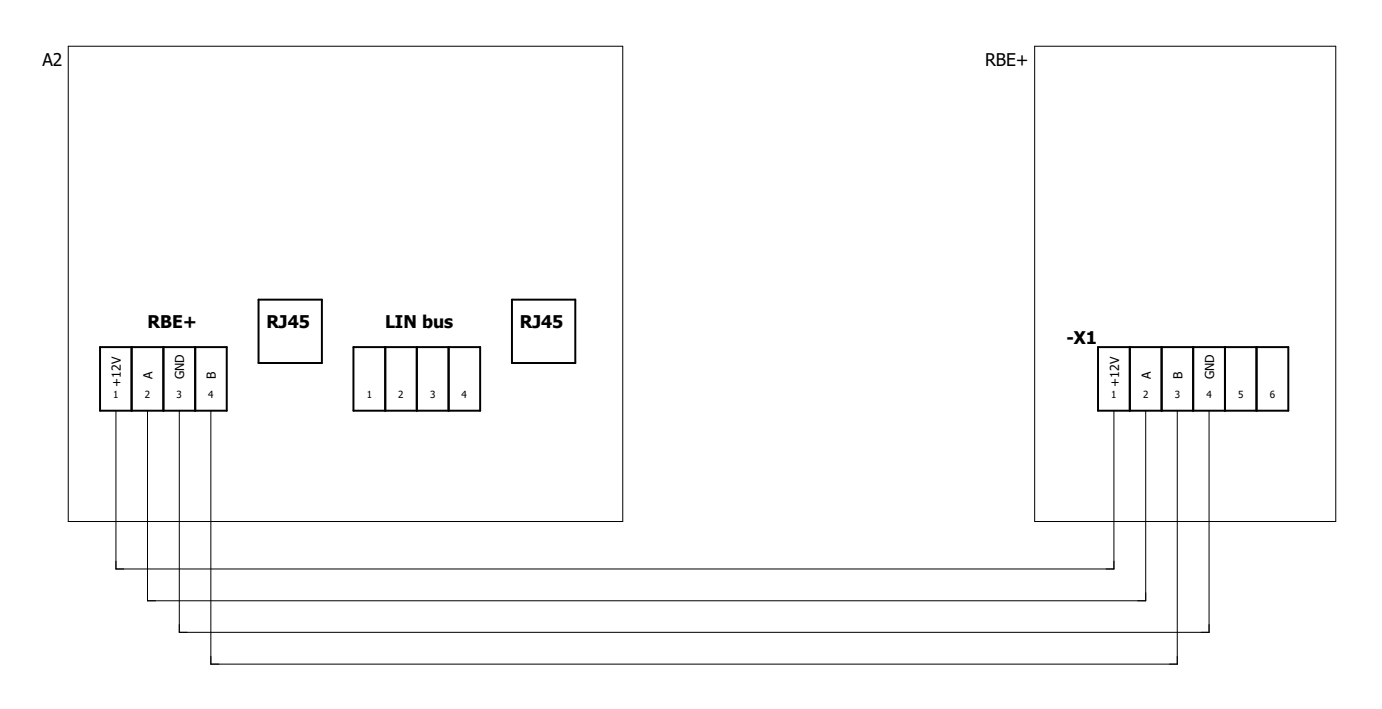

#### Sterownik pokojowy

| Oznaczenie | Funkcja                                                       |
|------------|---------------------------------------------------------------|
| A2         | Panel sterowania regulatora ogrzewania i pompy ciepła         |
| RBE+<br>X1 | Sterownik pokojowy<br>Blok zaciskowy, komunikacja i zasilanie |

### WAŻNE

W przypadku wymiany sterownika pokojowego RBE na sterownik pokojowy RBE+ należy zwrócić uwagę na różne przyporządkowanie zacisków.

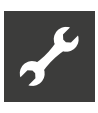

# Wymiary urządzenia

### Sterownik pokojowy

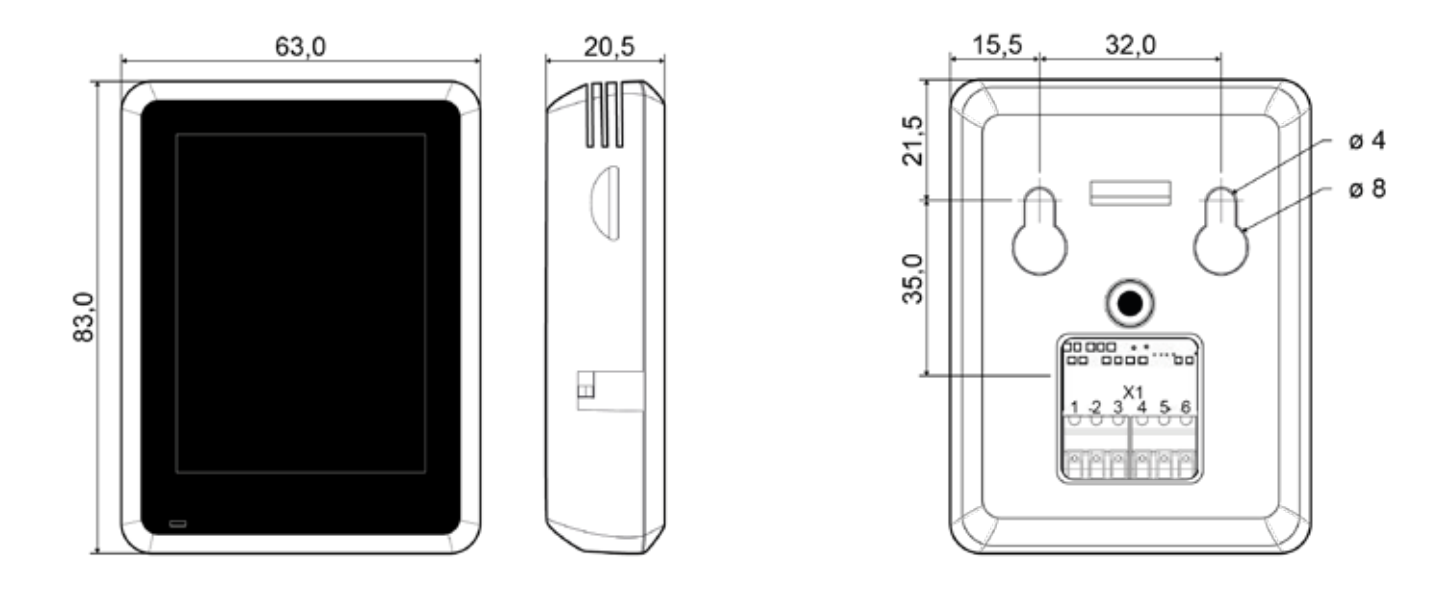

Sterownik na uchwycie ściennym

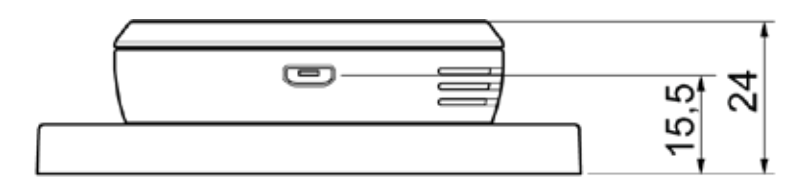

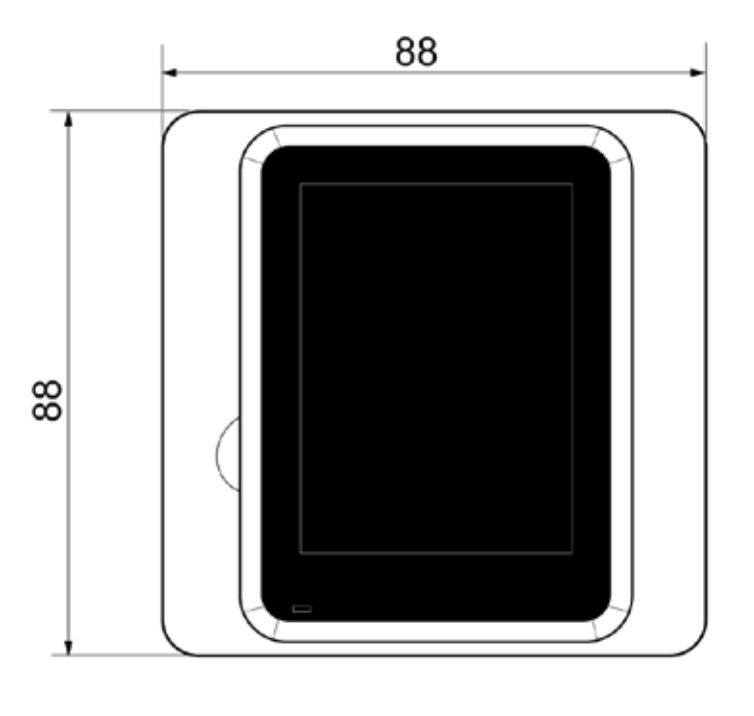

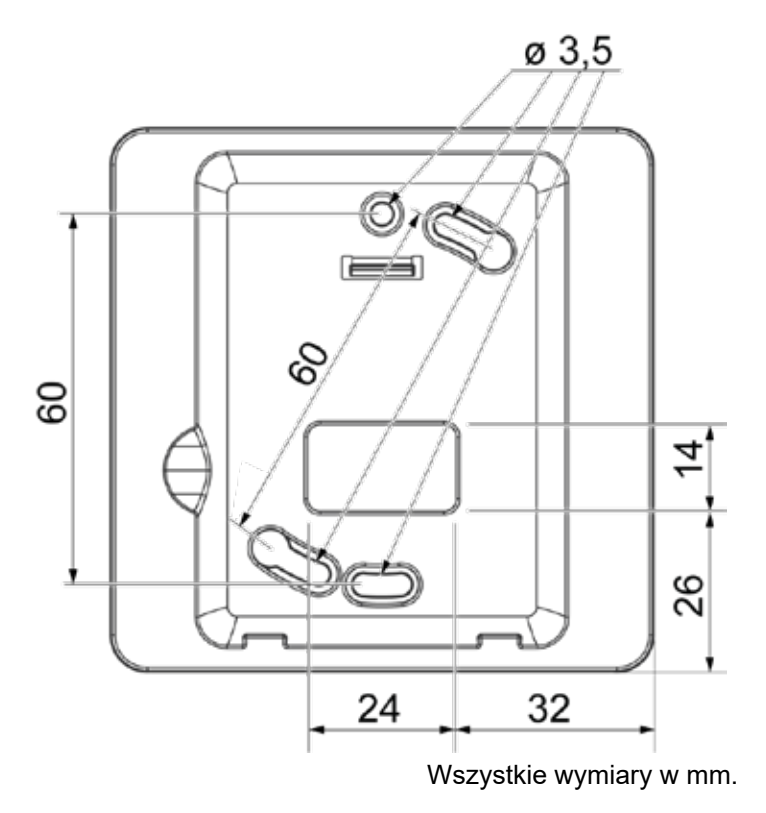

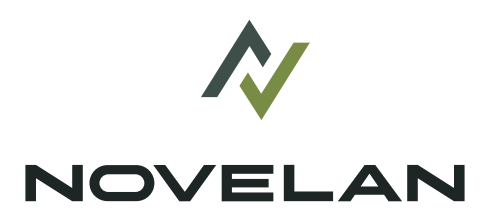

NOVELAN ait-deutschland GmbH

www.erkul.pl

ERKUL Spółka. z.o.o. ul. Berylowa 7 82-310 Gronowo Górne, Polska

www.novelanpoland.pl